# Wireless Analog Input Sensor Nodes

Distance Measurements with an Infrared (IR) Sensor and an Analog Input

## **OVERVIEW**

Wireless sensor nodes with analog inputs, such as LORD MicroStrain<sup>®</sup>'s V-Link<sup>®</sup> -LXRS<sup>®</sup> and SG-Link<sup>®</sup>-LXRS<sup>®</sup> (all models), can be used to make distance measurements with infrared (IR) sensors. A 3 V dc sensor excitation voltage is available from the node. Other sources can be used as long as the sensor signal into the node is between 0 to 3 V dc. Add an optional noise filtering capacitor to the node input for improved performance.

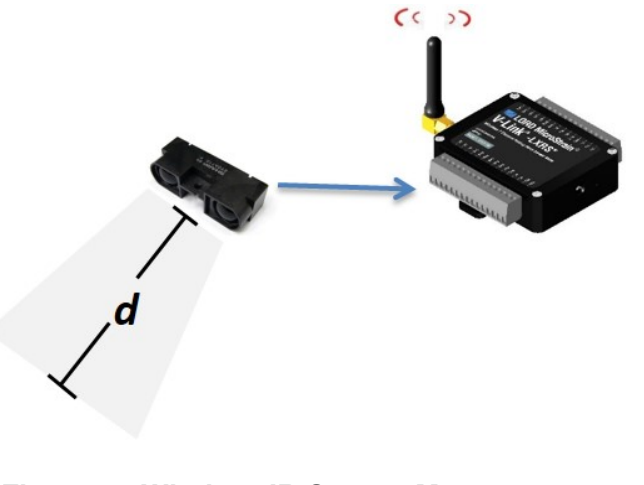

Figure 1 - Wireless IR Sensor Measurements

## CALIBRATION OPTIONS

Different calibration models can be used depending on required measurement accuracy.

- LORD MicroStrain<sup>®</sup> Node Commander<sup>®</sup> can be used for node configuration and data acquisition using a linear calibration model. The accuracy of this method depends on the linearity of the sensor used.
- Use Node Commander for an in-situ calibration, or use the sensor manufacturer's calibration data to calculate conversion values.
- LORD MicroStrain<sup>®</sup> SensorCloud<sup>™</sup> and MathEngine<sup>®</sup> can be used for data acquisition, analysis, and custom calibration models to improve accuracy with non-linear sensors.
- Write custom software and conversion formulas using the open-source LORD MicroStrain<sup>®</sup> Wireless Sensors Network Software Development Kit .
- Use any graphing program (such as Microsoft Excel<sup>®</sup>) to process calibration models.

## EXAMPLE:

### Using the Sharp GP2YOAx Sensor for Coarse Distance Measurements

This example uses the V-Link<sup>®</sup> -LXRS<sup>®</sup> node and the Sharp GP2Y0A*x* IR sensor. Node Commander is used for configuration and data acquisition, and Microsoft Excel<sup>®</sup> is used for processing a linear in-situ calibration. Since the IR sensor does not have an exactly linear output, this procedure is suitable for applications in which a coarse distance measurement is sufficient. Sensor excitation is provided by the node resulting in an output signal of 0 to 3 V dc.

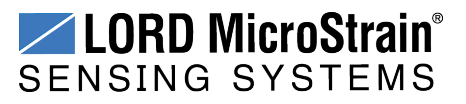

#### 1. Connect the Sensor

- 1. Connect the Sharp GP2Y0A *x* sensor to a single-ended analog input, as shown in the diagram below.
- 2. Install a 220 uF filtering capacitor across the analog input to reduce signal noise (optional).

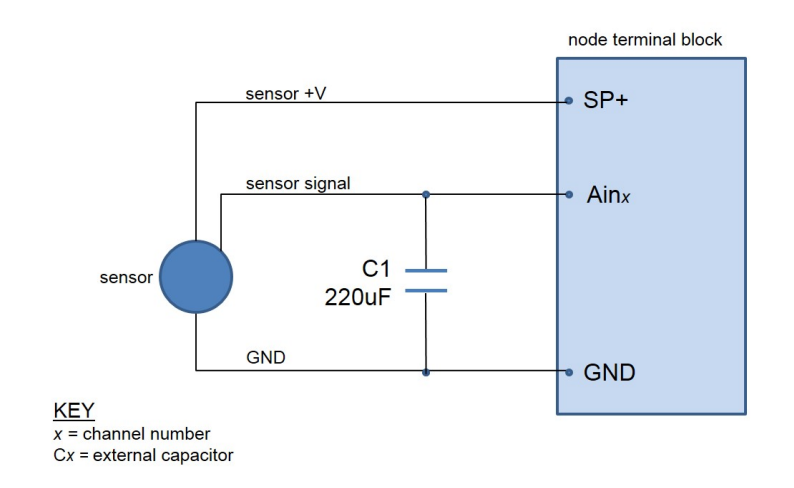

#### Figure 2 - Example IR Sensor Connections

#### 2. Collect Calibration Data

- 1. Establish communication with the node using Node Commander.
- 2. Open the configuration menu for the sensor's channel.
- 3. Configure the channel to measure the A/D Value in bits.

| I want describe Mate |           |                                                            |                                                            |                                                                                                    |                          |           | Configuration (Channel 1)                                                                                                    |                        |  |  |  |  |  |
|----------------------|-----------|------------------------------------------------------------|------------------------------------------------------------|----------------------------------------------------------------------------------------------------|--------------------------|-----------|----------------------------------------------------------------------------------------------------|------------------------|--|--|--|--|--|
|                      |           | 🖉 💿 🔧 🖉 🥸 (                                                |                                                            | 2                                                                                                    |                          |           | Channel Label:                                                                                                    |                        |  |  |  |  |  |
| Configuration        | - Node    | Com 3<br>Sangle<br>Communicate<br>Configure<br>Remove Node | Configure Ma<br>Read/Write E<br>Calibration C<br>Frequency | original and the second second s |                          |           | Node<br>Node<br>Radio<br>Radio<br>Radi | output<br>Units        |  |  |  |  |  |
| Channel              | Streaming | <ul> <li>Physical Units Co<br/>Data Output</li> </ul>      | pling   Low Dut<br>onversion —<br>Units                    | y Cycle   Datalogging   Pow<br>Input<br>Range                                                                                                    | rer   RP   Info<br>Label | Configure | PGA. Settings         Conversion Coefficients           Input Range:         ±20 mV [75]           Class:         A/D Value                                                                                                    | Test<br>Sample Channel |  |  |  |  |  |
| 1. 🗸                 | 63        | A/D Value                                                  | bits                                                       | ±70 mV [21]                                                                                                    |                          |           | Hardware Offset: 50 % Units: bits •                                                                                                    | A/D Value (bits):      |  |  |  |  |  |
| 2.                   | õ         | A/D Value                                                  | bits                                                       | ±70 mV [21]                                                                                                    |                          |           | Auto-Balance Output set to bits.<br>No conversion will be applied.                                                                                                    |                        |  |  |  |  |  |
| 3. 🕅                 | is.       | A/D Value                                                  | bits                                                       | ±600 µV [2222]                                                                                                    |                          |           | High O Midscale O Low     Bits                                                                                                    | Calbrated Value:       |  |  |  |  |  |
| 4. 🛅                 | õ         | A/D Value                                                  | bits                                                       | ±600 µV [2222]                                                                                                    |                          |           | Slope: 1 Offset: 0 modify                                                                                                    |                        |  |  |  |  |  |
| 5. 🕅                 | -         | A/D Value                                                  | bits                                                       | Other                                                                                                    |                          |           | Conversion Formula: output=slope*bits+offset<br>Effective Range: 0 to 6.554e+004 bits                                                                                                    |                        |  |  |  |  |  |
| 6. 🕅                 | ~~        | A/D Value                                                  | bits                                                       | Other                                                                                                    |                          |           |                                                                                                    |                        |  |  |  |  |  |
| 7. 🕅                 | ~~        | A/D Value                                                  | bits                                                       | Other                                                                                                    |                          |           |                                                                                                    | Cancel                 |  |  |  |  |  |
| 8. 🕅                 |           | A/D Value                                                  | bits                                                       | Other                                                                                                    |                          |           | <u>1</u>                                                                                                    |                        |  |  |  |  |  |
| 8.                   |           | A/D Value                                                  | bits                                                       | Other                                                                                                    | Apply                    | OK Cancel |                                                                                                    |                        |  |  |  |  |  |

Figure 3 - Channel Configuration Menu

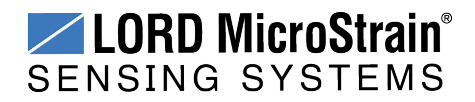

- 4. Exit the channel configuration menu.
- 5. Set the node low duty cycle sampling to 32 Hz or higher. To conserve power, lower sample rates automatically turn off the sensor excitation between samples, which does not provide and adequate warm-up time for this sensor.

| Channels | Streaming                                                     | Synchronized ampling                                         | Low Duty Cycle | Datalogging | Power                         | RF                            | Info             |   |    |  |
|----------|---------------------------------------------------------------|--------------------------------------------------------------|----------------|-------------|-------------------------------|-------------------------------|------------------|---|----|--|
| Sampl    | ing Settings<br>Sample Rate<br>limited Sampl<br>Time Duration | :: 32 Hz<br>le Duration<br>h: 62500 💭<br>pling: 🕅 Enable Con | sec            | Show Adva   | nced Op<br>ion: Tr<br>nat: St | ptions<br>ansmit c<br>tandard | nly<br>bits mode | • |    |  |
|          |                                                               |                                                              |                |             |                               |                               | naly             | _ | OK |  |

#### Figure 4 - Low Duty Cycle Sampling

- 6. Start low duty cycle node sampling, and observe the A/D output readings.
- 7. Set the sensor at several different distances through the sensing range, and record the A/D value output reading. Any units for distance can be used.

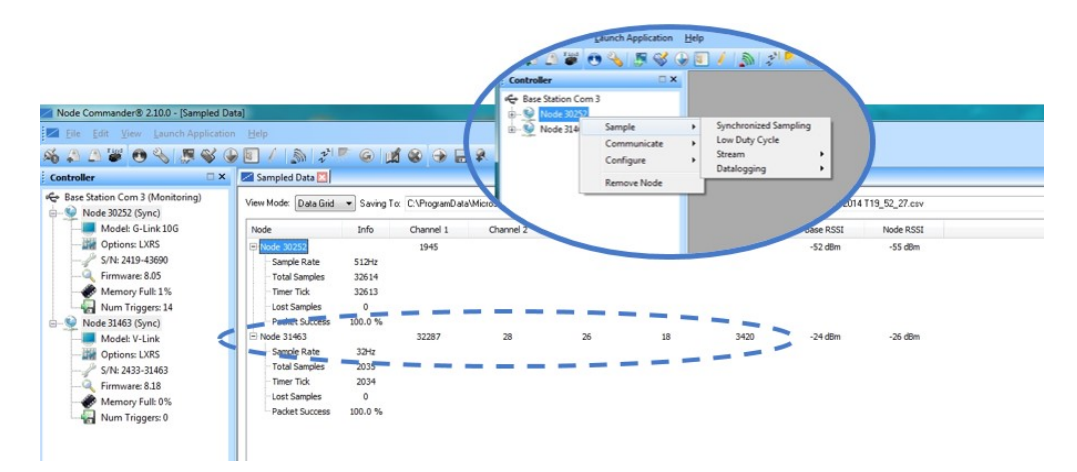

Figure 5 - Start Sampling

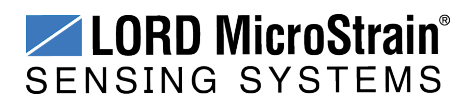

#### 3. Calculate the Conversion Values

A data analysis tool such as Microsoft Excel can be used determine the slope of a linear relationship between sensor output A/D value (bits) and engineering units.

Here is an example, using Excel:

- 1. Open a blank spreadsheet.
- 2. Enter the A/D value (bits) measurements and engineering units in two columns. Enter A/D value in the left column (*x*-axis value) and the measured units in the right (*y*-axis value).
- 3. From the Insert menu, select Chart > Scatter. Select the preferred format.

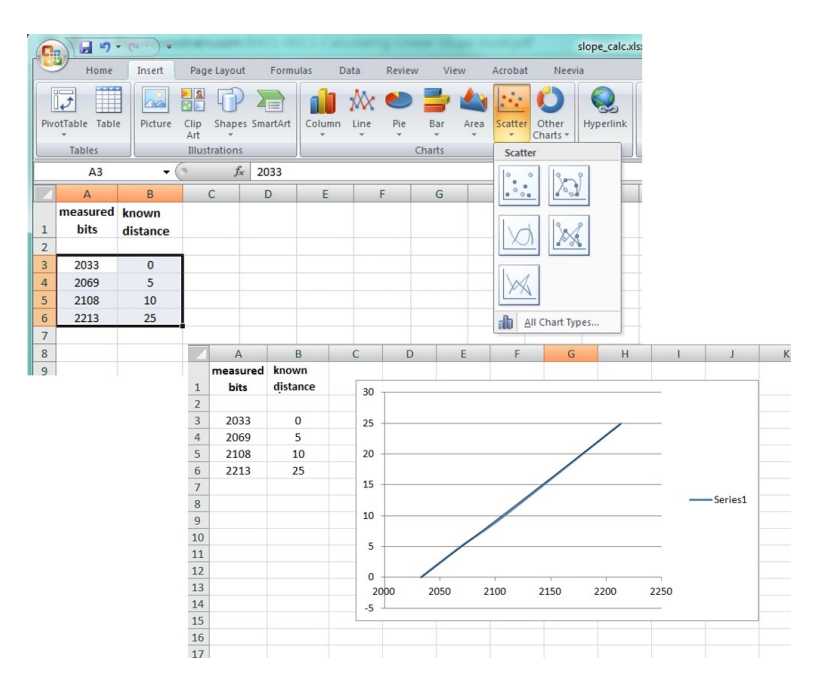

Figure 6 - Generate a Scatter Chart

- 4. Right-click on the graphed line, and select Add Trendline (*see Slope and Offset Values on page 5*).
- 5. Designate the line as Linear, and check the option to Display the Equation on the chart.
- 6. The formula of the line is *y=mx+b*, where *y* is the engineering units at a given point (measurement), *m* is the slope of the line that represents the linear ratio, *x* is the A/D value at a given point, and *b* is the fixed zero load offset of the sensor. In this example, enter 0.1338 for the slope and -282.36 for the offset for the units conversion values on the measured channel.

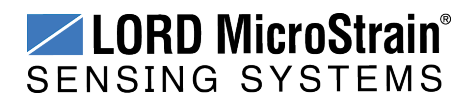

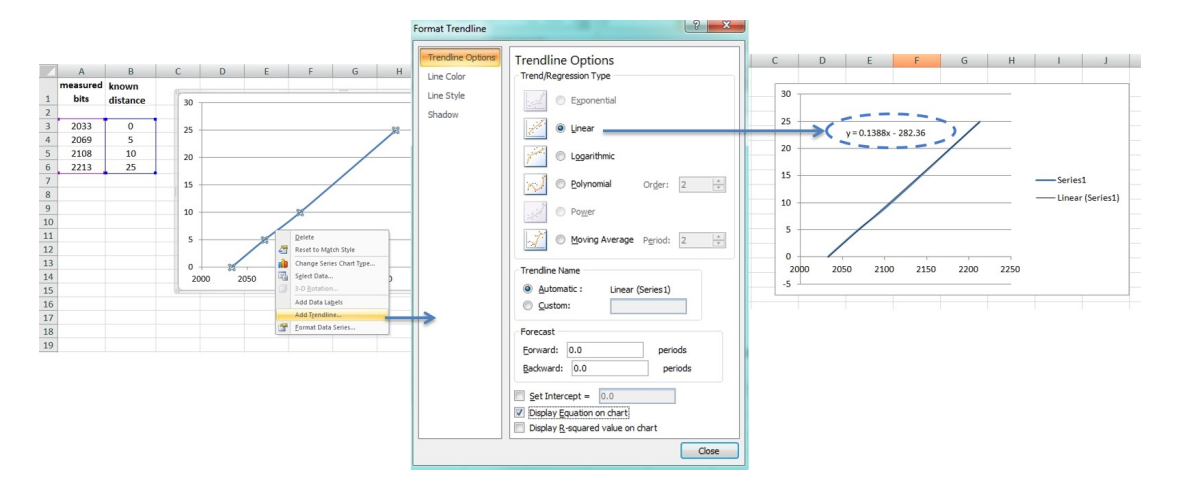

Figure 7 - Slope and Offset Values

#### 4. Enter Calibration Values and Verify

- 1. In the Node Commander channel configuration menu, select Custom Units for the Conversion Coefficients Class and Other for the units.
- 2. Select the Modify button to allow editing of the Slope and Offset fields.
- 3. Enter the calculated slope and offset values, and then select Lock to save the values.
- 4. Exit the configuration menus and resume sampling.
- 5. Verify the sensor measurements are accurate at a few known distances.

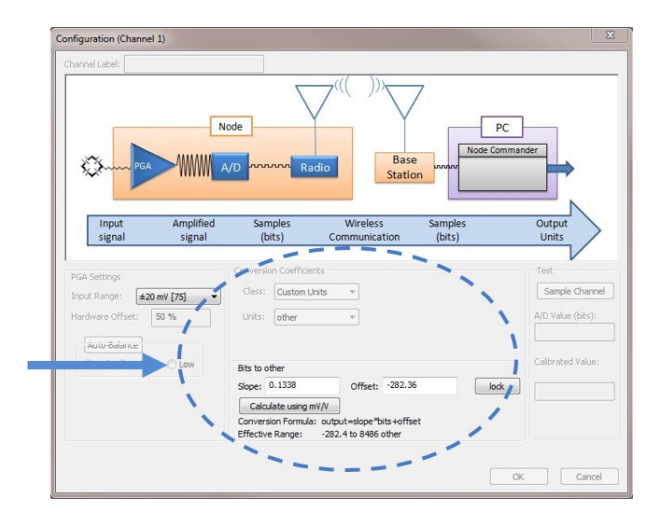

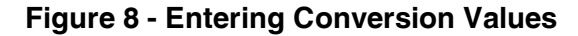

LORD Corporation MicroStrain® Sensing Systems ph: 802-862-6629 fax: 802-863-4093 sensing\_sales@LORD.com sensing\_support@LORD.com